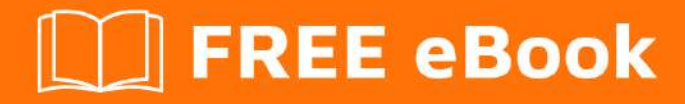

# LEARNING centos

Free unaffiliated eBook created from **Stack Overflow contributors.** 

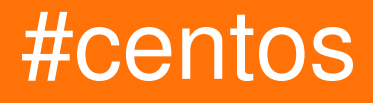

# **Table of Contents**

| About                                  | . 1 |
|----------------------------------------|-----|
| Chapter 1: Getting started with centos | . 2 |
| Remarks                                | 2   |
| Versions                               | 2   |
| Examples                               | 2   |
| Installation or Setup                  | 2   |
| Documentation How To guide for CentOS  | .37 |
| Credits                                | 38  |

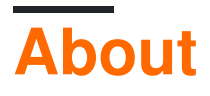

You can share this PDF with anyone you feel could benefit from it, downloaded the latest version from: centos

It is an unofficial and free centos ebook created for educational purposes. All the content is extracted from Stack Overflow Documentation, which is written by many hardworking individuals at Stack Overflow. It is neither affiliated with Stack Overflow nor official centos.

The content is released under Creative Commons BY-SA, and the list of contributors to each chapter are provided in the credits section at the end of this book. Images may be copyright of their respective owners unless otherwise specified. All trademarks and registered trademarks are the property of their respective company owners.

Use the content presented in this book at your own risk; it is not guaranteed to be correct nor accurate, please send your feedback and corrections to info@zzzprojects.com

# **Chapter 1: Getting started with centos**

### Remarks

CentOS versions download: here

"The CentOS Linux distribution is a stable, predictable, manageable and reproducible platform derived from the sources of Red Hat Enterprise Linux (RHEL). Since March 2004, CentOS Linux has been a community-supported distribution derived from sources freely provided to the public by Red Hat. As such, CentOS Linux aims to be functionally compatible with RHEL.

The CentOS Project is a community-driven free software effort focused around the goal of providing a rich base platform for open source communities to build upon. We will provide a development framework for cloud providers, the hosting community, and scientific data processing, as a few examples. We work with several 'upstream' communities to help them layer and distribute their software more effectively on a platform they can rely on.

The CentOS Project is modelled on the structure of the Apache Foundation, with a governing board that oversees various semi-autonomous Special Interest Groups or 'SIGs'. These groups are focused on providing various enhancements, addons, or replacements for core CentOS Linux functionality. A few notable examples of SIGs are:

Core - Building and releasing the core CentOS Linux platform. Xen4CentOS - Providing Xen4 support for CentOS 6 CentOS Design - Improving the user experience with high quality artwork."\*

\*find more here: https://www.centos.org/about/

## Versions

| CentOS Version | Release Date |
|----------------|--------------|
| 5              | 2007-04-12   |
| 6              | 2011-07-10   |
| 7              | 2014-07-07   |

## Examples

#### Installation or Setup

Detailed instructions on getting CentOS 7 installation and basic set up for starting on.

- 1. Download latest CentOS .ISO https://www.centos.org/download/
- 2. After downloading the last version of CentOS using above links or using official CentOS

download page. Burn it to a DVD or create a bootable USB stick using LiveUSB Creator called Unetbootin.

3. After you have created the installer bootable media, place your DVD/USB into your system appropriate drive, start the computer, select your bootable unit and the first CentOS 7 prompt should appear. At the prompt choose Install CentOS 7 and press [Enter] key.

| CentOS 7                           |   |
|------------------------------------|---|
| Install Cent0S 7                   |   |
| Test this media & install CentOS 7 |   |
| Troubleshooting                    | > |

4. The system will start loading media installer and a Welcome screen should appear. Select your Installation Process Language, that will assist you through the entire installation procedure and click on Continue.

| C OK 1<br>C OK 1<br>C OK 1 | Started Configure read-only is<br>Started udev Coldplug all Dec<br>Starting udev Wait for Complex<br>Started Import network confis<br>Started Create static device<br>Starting udev Kernel Device M<br>Reached target Local File Sys<br>Started Udev Kernel Device M<br>Started Device-Mapper Multips<br>Started udev Wait for Complex<br>Started udev Wait for Complex<br>Started Activation of DM RAIS<br>Reached target Local File Sys<br>Started Activation of DM RAIS<br>Reached target Local File Sys<br>Starting Trigger Flushing of<br>Starting Trigger Flushing of<br>Starting Create Volatile File<br>Reached target Encrypted Volu-<br>Started Trigger Flushing of A<br>Started Trigger Flushing of A<br>Started Trigger Flushing of<br>Started Trigger Flushing of<br>Started Trigger Flushing of Started Trigger Flushing of<br>Started Trigger Flushing of A<br>Started Trigger Flushing of A<br>Started Update UTMP about Sys<br>Reached target System Initia<br>Reached target System Initia<br>Reached target Sockets.<br>Istening on Open-iSCSI iscs<br>Listening on D-Bus System Mes<br>Reached target Basic System.<br>Starting Firewalld - dynamic<br>Starting Terminate Plymouth B<br>Starting Wait for Plymouth B | root support.<br>vices.<br>ete Device Initialization<br>puration from initranfs.<br>nodes in /dev.<br>Manager<br>stems (Pre).<br>anager.<br>ath Device Controller.<br>te Device Initialization.<br>ID sets<br>D sets.<br>stems.<br>Journal to Persistent Sto<br>ite Out Runtime Data<br>es and Directories<br>umes.<br>Journal to Persistent Sto<br>te Out Runtime Data.<br>s and Directories.<br>ystem Reboot/Shutdown<br>stem Reboot/Shutdown<br>itation.<br>id Socket.<br>iuio Socket.<br>SD Stack Activation Socker<br>ssage Bus Socket.<br>firewall daemon<br>log/dmesg<br>Root Screen to Quit | CENTOS 7 INSTALLATION         |
|----------------------------------------------------------------------------------------------------|----------------------------------------------------------------------------------------------------|----------------------------------------------------------------------------------------------------|-------------------------------|
| CentC                                                                                                    | 05                                                                                                    | WELCOME TO CE                                                                                                    | NTOS 7.                       |
|                                                                                                    | What langu                                                                                                    | age would you like to use dur                                                                                                    | ing the installation process? |
|                                                                                                    | English                                                                                                    | English >                                                                                                    | English (United States)       |
|                                                                                                    | Afrikaans                                                                                                    | Afrikaans                                                                                                    | English (United Kingdom)      |
|                                                                                                    | አማርኛ                                                                                                    | Amharic                                                                                                    | English (India)               |
|                                                                                                    | العربية                                                                                                    | Arabic                                                                                                    | English (Canada)              |
|                                                                                                    | अअमीस                                                                                                    | Assamese                                                                                                    | English (Denmark)             |
|                                                                                                    | Asturianu                                                                                                    | Asturian                                                                                                    | English (Ireland)             |
|                                                                                                    | Беларуская                                                                                                    | Belarusian                                                                                                    | English (New Zealand)         |
|                                                                                                    | Български                                                                                                    | Bulgarian                                                                                                    | English (Nigeria)             |
|                                                                                                    | বাংলা                                                                                                    | Bengali                                                                                                    | English (Hong Kong SAR China) |
|                                                                                                    | Type here to search.                                                                                                    | a                                                                                                    |                               |
|                                                                                                    |                                                                                                    |                                                                                                    | Guit Continue                 |

5. The next step, present screen prompt is Installation Summary. It contains a lot of options to fully customize your system. First thing you may want to setup is your time settings. Click on Date & Time and select your server physical location from the provided map and hit on upper Done button to apply configuration.

| <u></u>        | INSTALLA | ATION SUMMARY                               |                | CENTO:                 | S 7 INSTALLATI      |
|----------------|----------|---------------------------------------------|----------------|------------------------|---------------------|
| CentOS L       | OCALIZA  | TION                                        |                |                        | 1                   |
|                | $\odot$  | DATE & TIME<br>Europe/Bucharest timezone    |                | KEYBOAR<br>English (U: | D<br>5)             |
|                | á        | LANGUAGE SUPPORT<br>English (United States) |                |                        |                     |
| s and a second | OFTWAR   | RE                                          |                |                        |                     |
|                | 0        | INSTALLATION SOURCE                         | 4              | SOFTWAI<br>Minimal Ins | RE SELECTION        |
| 9              | SYSTEM   |                                             |                |                        |                     |
|                |          | INSTALLATION DESTINATION                    | 2              | NETWOR                 | K & HOSTNAME        |
|                |          | Mir un                                      | o't touch your | Quit                   | Begin Installation  |
|                |          |                                             | na mata yata t | orana testa kon        | una arga mutananan. |

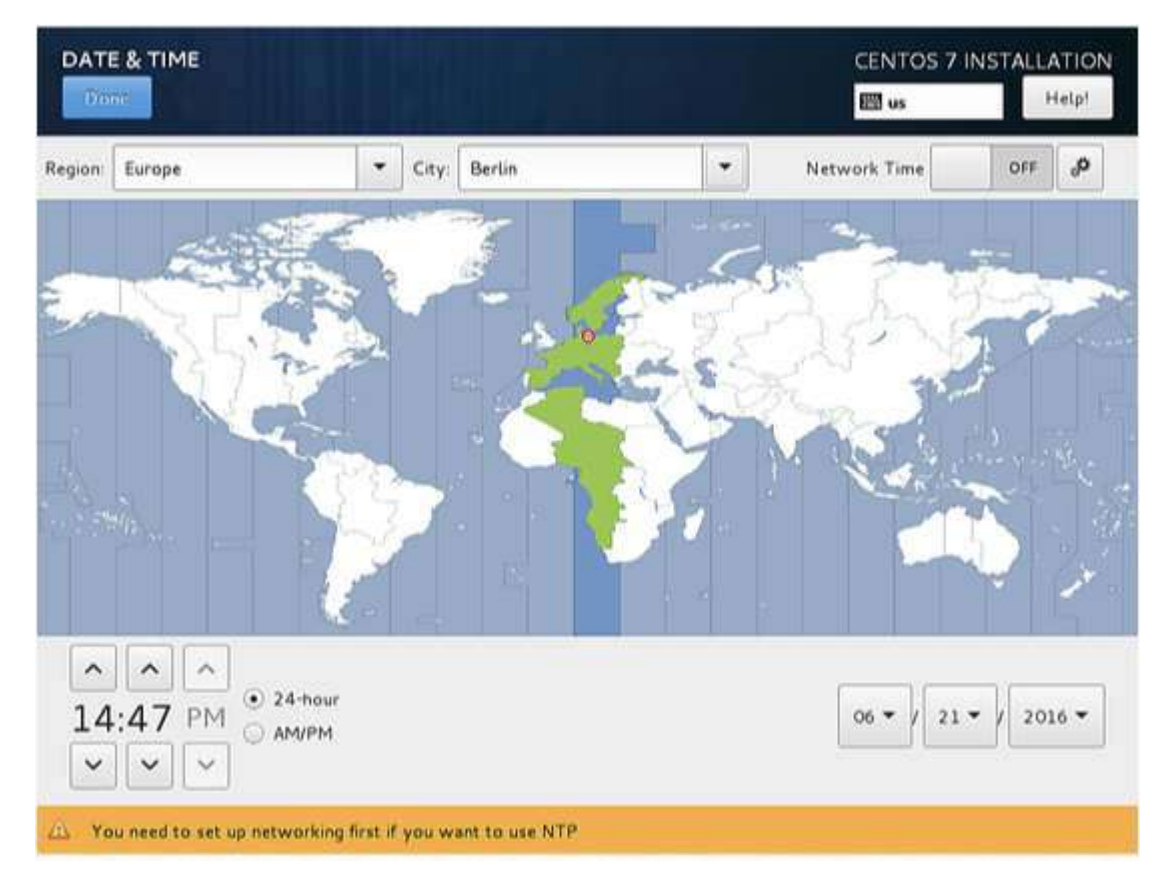

6. The next step is to choose your Language Support and Keyboard settings. Choose your main and extra language for your system and when you're finished hit on Done button.

| 1000        | INSTALLA | TION SUMMARY                                |              | CENTOS                 | 7 INSTALLATI                |
|-------------|----------|---------------------------------------------|--------------|------------------------|-----------------------------|
|             |          |                                             |              | 🖾 us                   |                             |
| CentOS      | LOCALIZA | TION                                        |              |                        | - 1                         |
|             | $\odot$  | DATE & TIME<br>Europe/Bucharest timezone    |              | KEYBOAR<br>English (US | D<br>5)                     |
|             | 3        | LANGUAGE SUPPORT<br>English (United States) |              |                        |                             |
|             | SOFTWAR  | E                                           |              |                        |                             |
|             | 0        | INSTALLATION SOURCE                         | 6            | SOFTWAR<br>Minimal Ins | RE SELECTION                |
|             | SYSTEM   |                                             |              |                        |                             |
|             |          | INSTALLATION DESTINATION                    | 2            | NETWORK                | & HOSTNAME                  |
|             |          |                                             |              | Quit                   | Begin Installation          |
|             |          | We won't                                    | touch your d | fisks until you        | click 'Begin Installation'. |
|             |          |                                             |              |                        |                             |
|             |          |                                             |              |                        |                             |
| LANGUAGE SU | PPORT    |                                             |              | CENT                   | OS 7 INSTALLATION           |

| Sele<br>Catata<br>Ĉeŝtina<br>Cymraeg<br>Dansk | ct additional languag<br>Catatan<br>Czech<br>Welsh<br>Danish  | e support to be installed:   English (United States)  English (United Kingdom)  English (India)  English (Australia)                                                                                    |
|-----------------------------------------------|---------------------------------------------------------------|----------------------------------------------------------------------------------------------------|
| Deutsch<br>Ελληνικά<br>English                | German<br>Greek<br>English                                    | English (Canada)  English (Denmark)  English (ireland)                                                                                                    |
| Español<br>Eesti<br>Euskara<br>فارسی<br>Suomi | Spanish<br>Estonian<br>Basque<br>Persian<br>Finnish<br>Econch | <ul> <li>English (New Zealand)</li> <li>English (Nigeria)</li> <li>English (Hong Kong SAR China)</li> <li>English (Philippines)</li> <li>English (Singapore)</li> <li>English (South Africa)</li> </ul> |

7. The same way choose your Keyboard Layout by hitting the plus button and test your keyboard configuration using the right input filed. After you finish setting up your keyboard, you can use any key combination for switching between keyboards, in my case I am using

Alt+Ctrl. After selection of your desired key combination, press Done again to apply changes and go back to main screen on Installation Summary.

|        | INSTALLA | TION SUMMARY                                |                  | CENTOS                                | 7 INSTALLATION              |
|--------|----------|---------------------------------------------|------------------|---------------------------------------|-----------------------------|
| CentOS | LOCALIZA | TION                                        |                  |                                       |                             |
|        | 0        | DATE & TIME<br>Europe/Bucharest timezone    |                  | KEYBOAR                               | D<br>5)                     |
|        | á        | LANGUAGE SUPPORT<br>English (United States) |                  |                                       |                             |
|        | SOFTWAR  | E                                           |                  |                                       |                             |
|        | 0        | INSTALLATION SOURCE                         | 4                | SOFTWARE SELECTION<br>Minimal Install |                             |
|        | SYSTEM   |                                             |                  |                                       |                             |
|        |          | INSTALLATION DESTINATION                    | 2                | NETWORK                               | & HOSTNAME                  |
|        |          |                                             |                  | Quit                                  | Begin Installation          |
|        |          | We wa                                       | n't touch your o | disks until you                       | click 'Begin Installation'. |
|        |          |                                             |                  |                                       |                             |

| EYBOARD<br>Done | LAYOUT                                                                        | ci     | ENTOS 7 INS<br>Bus | TALLATIO<br>Help! |
|-----------------|-------------------------------------------------------------------------------|--------|--------------------|-------------------|
| Which key       | ADD A KEYBOARD LAYOUT<br>You may add a keyboard layout by selecting it below: |        |                    | op of the         |
| ust to sete     | English (Nigeria)                                                             |        | 1                  |                   |
| Foolish (US     | German                                                                        |        |                    |                   |
| angenn (sou     | German (Austria)                                                              |        |                    |                   |
|                 | German (Austria, eliminate dead keys)                                         |        |                    |                   |
|                 | German (Austria, Macintosh)                                                   |        |                    |                   |
|                 | German (Austria, Sun dead keys)                                               |        |                    |                   |
|                 | German (dead acute)                                                           |        |                    |                   |
|                 | German (dead grave acute)                                                     |        |                    | comigare          |
|                 | German (Dvorak)                                                               |        |                    | Options           |
|                 | German (eliminate dead keys)                                                  |        |                    |                   |
|                 | German (legacy)                                                               |        |                    |                   |
|                 | German (Macintosh)                                                            |        |                    |                   |
|                 | ger                                                                           |        | Ø                  |                   |
|                 |                                                                               | Cancel | Add                |                   |
| + -             |                                                                               |        |                    | -                 |

| this system? You may move any layout to the top of the |
|--------------------------------------------------------|
| Test the layout configuration below:                   |
|                                                        |
| Layout switching not configure                         |
| Options                                                |
|                                                        |
|                                                        |
|                                                        |
|                                                        |
|                                                        |

| Done:                     | LA      | YC   | UT                       |              |             |                                          |           |            |              |                | CENTOS 7 II  | Help         |
|---------------------------|---------|------|--------------------------|--------------|-------------|------------------------------------------|-----------|------------|--------------|----------------|--------------|--------------|
| Vhich keyb<br>st to selec | LA<br>W | ny o | <b>UT SWI</b><br>h combi | <b>CHING</b> | OPTIO       | <b>NS</b><br>uld you                     | prefer    | for swi    | tching be    | tween keyb     | oard layouts | top of the   |
|                           | 1       | 0    | Alt+Caps                 | Lock         |             |                                          |           |            |              |                |              |              |
| nglish (US)               |         | <    | Alt+Ctrl                 | 8            |             |                                          |           |            |              |                |              |              |
| ierman                    |         |      | Alt+Shift                |              |             |                                          |           |            |              |                |              |              |
|                           |         |      | Alt+Spac                 | e            |             |                                          |           |            |              |                |              |              |
|                           |         |      | Any Win                  | key (wh      | ile press   | ed)                                      |           |            |              |                |              |              |
|                           |         |      | Both Alt                 | keys tog     | gether      |                                          |           |            |              |                |              |              |
|                           |         |      | Both Ctrl                | keys to      | gether      |                                          |           |            |              |                |              | ot configure |
|                           |         |      | Both Shif                | t keys t     | ogether     |                                          |           |            |              |                |              | Options      |
|                           |         |      | Caps Loc                 | k            | and souther | a na na na na na na na na na na na na na | 140001204 |            |              |                |              |              |
|                           |         | -    | Caps Loc                 | k (to fir    | st layou    | t), Shift                                | +Caps Lo  | ick (to ta | st (ayout)   |                | 35           |              |
|                           |         |      | Caps Loc                 | k (white     | pressed     | ŋ, Alt+C                                 | aps Loca  | does th    | e original c | apstock action | 1            |              |
|                           |         | 5    | Loft Alt                 | <u>s</u>     |             |                                          |           |            |              |                |              |              |
|                           |         | ä.   | Line Alk                 |              |             |                                          |           |            |              |                |              |              |
|                           |         |      |                          |              |             |                                          |           |            |              | Cancel         | ОК           |              |
| + -                       |         |      |                          | -            | _           | _                                        | _         | _          | _            | <u></u>        | 1            |              |

8. Now we can add LANGUAGE SUPPORT if you don't want to use English. Click on "LANGUAGE SUPPORT" to open the dialog.

|        | INSTALLA    | TION SUMMARY                                |                     | CENTO                 | S 7 INSTA        | LLATION        |
|--------|-------------|---------------------------------------------|---------------------|-----------------------|------------------|----------------|
|        |             |                                             |                     | 🖽 us                  |                  | Help!          |
| CentOS | LOCALIZA    | TION                                        |                     |                       |                  | - 1            |
|        | Θ           | DATE & TIME<br>Europe/Berlin timezone       |                     | KEYBOAI<br>English (l | RD<br>JS), Germa | n              |
|        | á           | LANGUAGE SUPPORT<br>English (United States) |                     |                       |                  |                |
|        | SECURITY    | 1                                           |                     |                       |                  | - 1            |
|        |             | SECURITY POLICY<br>No profile selected      |                     |                       |                  |                |
|        | SOFTWAR     | E                                           |                     |                       |                  |                |
|        |             | INSTALLATION SOURCE                         | 4                   | SOFTWA                | RE SELEC         | TION           |
|        | 10.000      |                                             |                     | Quit                  | Begin In         | stallation     |
|        |             |                                             | We won't touch ye   | our disks until yo    | u click 'Begin   | Installation". |
|        | A Please co | omplete items marked with this ico          | before continuing t | o the next step.      |                  |                |

9. By default, CentOS comes with English language preinstalled, but we can add more languages easily. In my case, I am adding Deutsch German with Deutsch (Deutschland) as the additional language. Press Done after selection.

| German > Deutsch (Deutschland) |
|--------------------------------|
| Greek Deutsch (Österreich)     |
| CT C CT                        |
| English Deutsch (Schweiz)      |
| Spanish Deutsch (Belgien)      |
| Estonian Deutsch (Luxemburg)   |
| Basque                         |
| Persian                        |
| Finnish                        |
| French                         |
| Galician                       |
| Gujarati                       |
| Hindi                          |
|                                |

10. On the next step you can customize your installation by using other Installation Sources than

your local DVD/USB media, such as a network locations using HTTP, HTTPS, FTP or NFS protocols and even add some additional repositories, but use this methods only if you know what you're doing. So leave the default Auto-detected installation media and hit on Done to continue.

|                                                                                                    | INSTALLA                                                                                                    | TION SUMMARY                                                                                                    | CENTOS 7 INSTALLATI                                                                                                    |
|----------------------------------------------------------------------------------------------------|----------------------------------------------------------------------------------------------------|----------------------------------------------------------------------------------------------------|----------------------------------------------------------------------------------------------------|
| 44                                                                                                    |                                                                                                    |                                                                                                    | 🖽 us                                                                                                    |
| entOS                                                                                                    |                                                                                                    |                                                                                                    |                                                                                                    |
|                                                                                                    | 0                                                                                                    | DATE & TIME                                                                                                    | KEYBOARD                                                                                                    |
|                                                                                                    | U                                                                                                    | Europe/Bucharest timezone                                                                                                    | English (US)                                                                                                    |
|                                                                                                    | á                                                                                                    | LANGUAGE SUPPORT<br>English (United States)                                                                                                    |                                                                                                    |
|                                                                                                    | SOFTWAR                                                                                                    | E                                                                                                    |                                                                                                    |
|                                                                                                    | 0                                                                                                    | INSTALLATION SOURCE                                                                                                    | SOFTWARE SELECTION<br>Minimal Install                                                                                                    |
|                                                                                                    | SYSTEM                                                                                                    |                                                                                                    |                                                                                                    |
|                                                                                                    |                                                                                                    | INSTALLATION DESTINATION                                                                                                    |                                                                                                    |
|                                                                                                    |                                                                                                    | Automatic partitioning selected                                                                                                    | Not connected                                                                                                    |
| ISTALLATI                                                                                                    |                                                                                                    | Automatic partitioning selected                                                                                                    | Ouit Begin Installat<br>touch your disks until you click Begin Installat<br>CENTOS 7 INSTALLATIO                                                                                                    |
| VSTALLATIO                                                                                                    | ON SOURCE                                                                                                    | Automatic partitioning selected<br>We won't i<br>puld you like to use?                                                                                                    | Ouit Begin Installat<br>touch your disks until you click Begin Installa<br>CENTOS 7 INSTALLATIO                                                                                                    |
| Vhich installa                                                                                                    | ON SOURCE                                                                                                    | Automatic partitioning selected<br>We won't<br>sould you like to use?<br>In media:                                                                                                    | Quit Begin Installer<br>touch your disks until you click Begin Installer<br>CENTOS 7 INSTALLATION<br>US                                                                                                |
| Vhich installa<br>Auto-det<br>Device: sr0<br>Label: Cent                                                                                                    | ON SOURCE<br>ation source we<br>ected installatio<br>t05_7_x86_64                                                                  | Automatic partitioning selected<br>We won't<br>build you like to use?<br>In media:<br>Verify                                                                                                    | Ouit Degin Installat<br>touch your disks until you click Begin Installa<br>CENTOS 7 INSTALLATIO                                                                                                    |
| Vhich installa<br>Auto-det<br>Device: sr0<br>Label: Cent<br>On the n                                                                                                    | ON SOURCE<br>ation source we<br>ected installatio<br>tOS_7_x86_64<br>etwork:                                                       | Automatic partitioning selected<br>We won't i<br>build you like to use?<br>In media:<br>Venify                                                                                                    | Quit Degin Installat<br>touch your disks until you click Begin Installa<br>CENTOS 7 INSTALLATION<br>US                                                                                                 |
| Vhich installa<br>Vhich installa<br>Auto-det<br>Device: sr0<br>Label: Cent<br>On the n<br>http://                                                                                                    | on source we<br>etted installatio<br>t05_7_x86_64<br>etwork:                                                                       | Automatic partitioning selected We won't We won't automatic partitioning selected We won't Verify                                                                                                    | Quit Begin Installer<br>touch your disks until you click Begin Installer<br>CENTOS 7 INSTALLATION<br>US<br>Processory                                                                                  |
| Vhich installa<br>Auto-det<br>Device: ar0<br>Label: Cent<br>On the n<br>http:// w                                                                                                    | on source we<br>ected installatio<br>to5_7_x86_64<br>etwork:                                                                       | Automatic partitioning selected<br>We won't i<br>sould you like to use?<br>In media:<br>Venify<br>refers to a mirror list.                                                                           | Ouit Degn Installat<br>touch your disks until you click Begin Installat<br>CENTOS 7 INSTALLATION<br>In us<br>Provy setup                                                                               |
| Vhich installa<br>• Auto-det<br>Device: sr0<br>Label: Cent<br>• On the n<br>• http:// •                                                                                                    | on source we<br>etion source we<br>ected installatio<br>0<br>c05_7_x86_64<br>etwork:<br>0<br>This UR<br>cositories<br>Name         | Automatic partitioning selected We won't build you like to use? In media Venify refers to a mirror list. Name:                                                                                       | Ouit Begin Installat<br>touch your disks until you click Begin Installat<br>CENTOS 7 INSTALLATION<br>US<br>Provy setup                                                                                 |
| Vhich installa<br>Onte installa<br>Auto-det<br>Device: ar0<br>Label: Cent<br>On the n<br>http:// 3<br>Additional rep<br>Enabled N                                                                                                    | on source we<br>exten source we<br>exted installatio<br>()<br>(OS_7_x86_64<br>etwork:<br>()<br>() This UR<br>iositories<br>Name    | Automatic partitioning selected We won't We won't  suld you like to use? In media Venify  refers to a mirror list.                                                                                   | Ouit Degn Installat<br>touch your disks until you click Begin Installat<br>CENTOS 7 INSTALLATIO                                                                                                    |
| Vhich installa<br>Auto-det<br>Device: sr0<br>Label: Cent<br>On the n<br>http:// w<br>Additional rep<br>Enabled N                                                                                                    | on source we<br>ected installatio<br>to5_7_x86_64<br>etwork:                                                                       | Automatic partitioning selected We won't Sould you like to use? In media: Venify  refers to a mirror list.                                                                                           | Ouit Degin Installat<br>touch your disks until you click Begin Installat<br>CENTOS 7 INSTALLATION<br>This URL refers to a mirror last                                                                  |
| Which installa<br>Which installa<br>Auto-det<br>Device: sr0<br>Label: Cent<br>On the n<br>http:// w                                                                                                    | on source we<br>etion source we<br>ected installatio<br>(COS_7_x86_64<br>etwork:<br>(C) This UR<br>cositories<br>Name              | Automatic partitioning selected We won't We won't  Sould you like to use? In media Venify  refers to a mirror list  Ittp://  Proory URL:                                                             | Ouit Begin Installat<br>touch your disks until you click Begin Installat<br>CENTOS 7 INSTALLATION<br>This URL refers to a mirror list                                                                  |
| Which installa<br>Multiplication<br>Multiplication | on source we<br>exten source we<br>exted installatio<br>()<br>()<br>()<br>()<br>()<br>()<br>()<br>()<br>()<br>()<br>()<br>()<br>() | Automatic partitioning selected We won't We won't  automatic partitioning selected  We won't  suid you tike to use?  n media  Verify  refers to a mirror list  Name: http:// *  Provy URL: Username: | Ouit       Degm Installat         touch your disks until you click Begin Installat         CENTOS 7 INSTALLATIO         Image: Distance         Prinky setup.         This URL refers to a mirror list |

11. On the next step you can choose your system installation software. On this step CentOS offers a lot of Server and Desktop platform environments that you choose from, but, if you want a high degree of customization, especially if you are going to use CentOS 7 to run as a server platform, then I suggest you select Minimal Install with Compatibility Libraries as Addons, which will install a minimal basic system software and later you can add other packages as your needs require using:

| INSTALL | ATION SUMMARY                                               | CENTOS 7 INS                        | TALLATIO       |
|---------|-------------------------------------------------------------|-------------------------------------|----------------|
|         |                                                             | 🖾 us                                | Help!          |
|         |                                                             |                                     |                |
|         | No profile selected                                         |                                     |                |
| SOFTWA  | RE                                                          |                                     |                |
| 0       | INSTALLATION SOURCE                                         | SOFTWARE SELECT<br>Minimal Install  | NON            |
| SYSTEM  |                                                             |                                     |                |
| 9       | INSTALLATION DESTINATION<br>Automatic partitioning selected | KDUMP<br>Kdump is enabled           |                |
| ¢       | NETWORK & HOST NAME<br>Not connected                        |                                     |                |
|         | [                                                           | Quit Begi                           | n Installation |
|         | We won't t                                                  | ouch your disks until you click 'Be | gin Installat  |

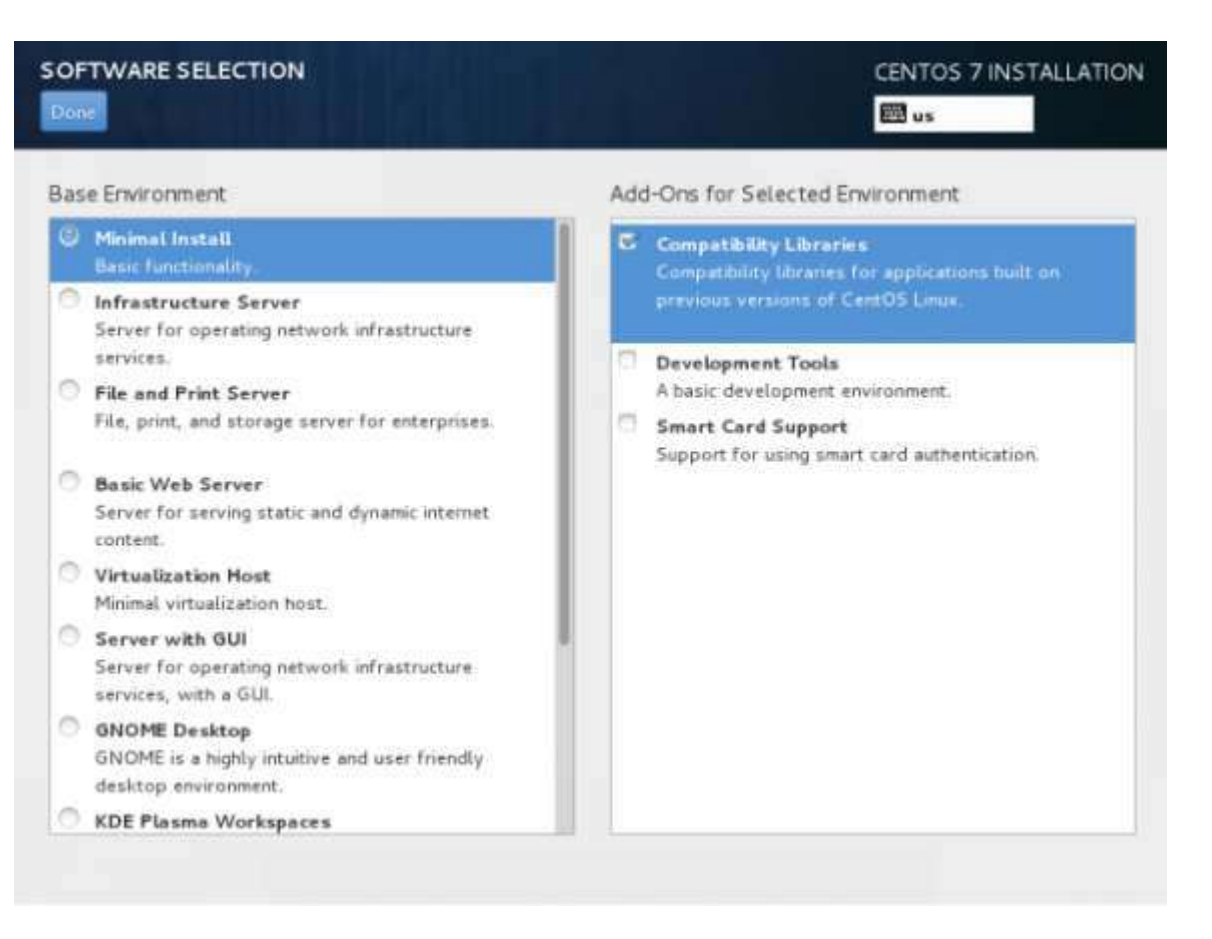

10. Now it's time to partition your hard-drive. Click on Installation Destination menu, select your disk and choose I will configure partitioning. Read more about what partition to choose here: https://www.centos.org/docs/5/html/Installation\_Guide-en-US/s1-diskpartitioning-x86.html

|        | INSTALLA | TION SUMMARY                                                                            |                  | CENTO                   | S 7 INSTALLATI     |
|--------|----------|-----------------------------------------------------------------------------------------|------------------|-------------------------|--------------------|
| CentOS | 0        | DATE & TIME<br>Europe/Bucharest timezone<br>LANGUAGE SUPPORT<br>English (United States) | <b></b>          | KEYBOAF<br>English (U   | RD<br>IS)          |
|        | SOFTWAR  | E<br>INSTALLATION SOURCE<br>Local media                                                 | 6                | SOFTWA<br>Minimal In    | RE SELECTION       |
|        | SYSTEM   | INSTALLATION DESTINATION<br>Error checking s_ge configuration                           | 22               | NETWOR                  | K & HOSTNAME       |
|        |          | We wo                                                                                   | i't touch your d | Quit<br>lisks until you | Begin Installation |

| Dine                                                                  |          |       |          |           |       | CENTOS 7 INSTALLATION                                                                              |
|-----------------------------------------------------------------------|----------|-------|----------|-----------|-------|----------------------------------------------------------------------------------------------------|
| evice Selection                                                       |          |       |          |           |       |                                                                                                    |
| Select the device(s) you'd like to in<br>"Begin Installation" button. | stall to | . The | y will I | be left u | ntouc | hed until you click on the main menu's                                                             |
| Local Standard Disks                                                  |          |       |          |           |       |                                                                                                    |
| 20.48 GB                                                              |          |       |          |           |       |                                                                                                    |
|                                                                       |          |       |          |           |       |                                                                                                    |
|                                                                       |          |       |          |           |       |                                                                                                    |
| sda / 20.47 GB free                                                   |          |       |          |           |       | Disks left unselected here will not be touched.                                                    |
| sda / 20.47 GB free<br>Gpecialized & Network Disks<br>Add a disk      |          |       |          |           |       | Disks left unselected here will not be touched.                                                    |
| sda / 20.47 GB free                                                   |          |       |          |           |       | Disks left unselected here will not be touched.<br>Disks left unselected here will not be touched. |
| sda / 20.47 GB free                                                   |          |       |          |           |       | Disks left unselected here will not be touched.<br>Disks left unselected here will not be touched. |

- 11. On the next screen, choose LVM (Logical Volume Manager) as partition layout and, then, click on Click here to create them automatically, option which will create three system partition using XFS filesystem, automatically redistributing your hard-disk space and gathering all LVS into one big Volume Group named "centos".
  - /boot Non LVM
  - /(root) LVM
  - Swap LVM

|                                                                                                    | SUMMARY                      |                                                                                                    | CENT                                                                                                    | OS 7 INSTALLAT                                                                                                    | ION                                         |
|----------------------------------------------------------------------------------------------------|------------------------------|----------------------------------------------------------------------------------------------------|----------------------------------------------------------------------------------------------------|----------------------------------------------------------------------------------------------------|---------------------------------------------|
|                                                                                                    | NING                         |                                                                                                    |                                                                                                    |                                                                                                    | ENTO                                        |
| <ul> <li>New CentOS 7</li> <li>You haven't create<br/>CentOS 7 installation</li> <li>Click here to on<br/>button.</li> <li>Create new mound<br/>button.</li> <li>New mount points<br/>partitioning scheme</li> <li>LVM</li> </ul> | C D                          | ts for your<br>atirally,<br>ing the "+"<br>owing                                                    | When you create mount po                                                                                   | nnts for your Cento<br>Iere.                                                                                        | 05 7 in                                     |
| UAL PARTITIONING                                                                                                    | C B                          |                                                                                                    |                                                                                                    | CENTOS 7                                                                                                    | INST                                        |
| DATA                                                                                                    |                              | Centos-root                                                                                         |                                                                                                    |                                                                                                    |                                             |
| SYSTEM                                                                                                    |                              | Mamai                                                                                               | 60.08                                                                                                    |                                                                                                    |                                             |
| /boot                                                                                                    | 500 MB                       | Name:<br>Mount Point:                                                                               | root                                                                                                    |                                                                                                    |                                             |
| fal                                                                                                    | 500 MB                       | Name:<br>Mount Point:<br>Label:                                                                     | root                                                                                                    |                                                                                                    |                                             |
| intee-soot<br>wap<br>entos-swap                                                                                                    | 500 MB<br>10 GB ><br>2.04 GB | Name:<br>Mount Point:<br>Label:<br>Desired Capacity<br>Device Type:                                 | root<br>/<br>/<br>/ 10 GB<br>LVM                                                                           | *                                                                                                    | П в<br>Г я                                  |
| boot<br>dal<br>entos-sol<br>wap<br>entos-swap                                                                                                    | 500 MB<br>10 GB ><br>2.04 GB | Name:<br>Mount Point:<br>Label:<br>Desired Capacity<br>Device Type:<br>File System:<br>Volume Group | root<br>/<br>/<br>/<br>10 GB<br>LVM<br>xfs<br>centos                                                       | ~<br>~<br>(0 B free) ~                                                                                              | ⊂ E<br>⊽ :                                  |
| /boot<br>ida1<br>antos exet<br>swap<br>rentos -swap<br>- % C III                                                                                                    | 500 MB                       | Name:<br>Mount Point:<br>Label:<br>Desired Capacity<br>Device Type:                                 | root<br>/<br>/<br>10 GB<br>LVM<br>xfs<br>centos<br>e. The settings you make<br>until you click on the main | <ul> <li>✓</li> <li>✓</li> <li>(O B free) ✓</li> <li>Up</li> <li>on this screen will menu's 'Begin Insta</li> </ul> | □ E<br>I IIIIIIIIIIIIIIIIIIIIIIIIIIIIIIIIII |

12. If you are not pleased with the default partition layout done automatically by the installer you can completely add, modify or resize your partition scheme and when you finish hit on Done button and Accept Changes on the Summary of Changes prompt.

| DATA                    | SUMMARY OF CHANGES<br>Your customizations will result in the following changes taking effect on the disks you've selected: |               |                       |                  |                         |  |  |  |
|-------------------------|----------------------------------------------------------------------------------------------------|---------------|-----------------------|------------------|-------------------------|--|--|--|
| cantos-homa             | Order                                                                                                    | Action        | Туре                  | Device Name      | Mountpoint              |  |  |  |
| SYSTEM                  | 5                                                                                                    | Create Device | partition             | Sebe             |                         |  |  |  |
| /boot                   | 6                                                                                                    | Create Format | physical volume (LVM) | sda2             |                         |  |  |  |
| sdal                    | 7                                                                                                    | Create Device | lumug                 | centes:          |                         |  |  |  |
| I make an and           | 8                                                                                                    | Create Device | tembr                 | centos-var       |                         |  |  |  |
| hor                     | 9                                                                                                    | Create Format | sta                   | centos var       | /var                    |  |  |  |
| CONTRACTOR OF THE OWNER | 10                                                                                                    | Create Device | tomly                 | centos-home.     |                         |  |  |  |
| swap                    | 11                                                                                                    | Create Format | 10                    | centos-bome      | /home                   |  |  |  |
| centos-swap             | 32                                                                                                    | Create Device | Lymby                 | centos-swap      |                         |  |  |  |
|                         | 13                                                                                                    | Create Format | swap                  | centos-swap      |                         |  |  |  |
|                         | 1.4                                                                                                    | Create Device | lamix.                | centos voliti    |                         |  |  |  |
|                         | 15                                                                                                    | Create Format | ufs.                  | centos-root      | 1                       |  |  |  |
| - :                     |                                                                                                    |               | Cancel & Retur        | n to Custom Part | itioning Accept Changes |  |  |  |
|                         |                                                                                                    |               |                       |                  | interest of some des    |  |  |  |

NOTE: For those users, who have hard-disks more than 2TB in size, the installer automatically will convert partition table to GPT, but if you wish to use GPT table on smaller disks than 2TB, then you should use the argument inst.gpt to the installer boot command line in order to change the default behavior.

13. The next step is to set your system hostname and enable networking. Click on Network & Hostname label and type your system FQDN (Fully Qualified Domain Name) on Hostname filed, then enable your Network interface, switching the top Ethernet button to ON. If you have a functional DHCP server on you network then it will automatically configure all your network setting for enabled NIC, which should appear under your active interface.

|                       | INSTALLA                        | TION SUMMAR                      | Y                   |                | CENTOS 7                     | INSTALLATION       |
|-----------------------|---------------------------------|----------------------------------|---------------------|----------------|------------------------------|--------------------|
| CentOS                | LOCALIZA                        | TION                             |                     |                |                              |                    |
|                       | Θ                               | DATE & TIME<br>Europe/Buchard    | est timezone        | <u>}</u>       | KEYBOARD<br>English (US)     |                    |
|                       | á                               | LANGUAGE S<br>English (United    | UPPORT<br>States)   |                |                              |                    |
|                       | SOFTWAR                         | E                                |                     |                |                              |                    |
|                       | $\bigcirc$                      | INSTALLATIO<br>Local media       | N SOURCE            | 6              | SOFTWARE :<br>Minimal Instal | SELECTION          |
|                       | SYSTEM                          |                                  |                     |                |                              |                    |
|                       | <b>C</b>                        | INSTALLATIO<br>Custom partitio   | N DESTINATION       | Ď5             | NETWORK &                    | HOSTNAME           |
|                       |                                 |                                  |                     |                | Quit                         | Begin Installation |
| NETWORK &             | HOSTNAME                        |                                  |                     |                | CENTOS 7                     | INSTALLATION       |
| Etherne<br>httst Grea | t (eno16777<br>vatem PRO/1000 N | 736)<br>17 Sangle Pourt Artepter | 2                   | Ethernet (en   | o16777736)                   | 011                |
|                       |                                 |                                  | Hardware Address    | 00.0C 29:43:03 | 2.88                         |                    |
|                       |                                 |                                  | Speed<br>IP Address | 1000 Mb/s      |                              |                    |
|                       |                                 |                                  | Subnet Mask         | 255.255.255.0  |                              |                    |
|                       |                                 |                                  | Default Route       | 192.168.1.1    | 1949-19                      |                    |
|                       |                                 |                                  | DNS                 | 192.168.1.1 8. | 8.8.8                        |                    |
|                       |                                 |                                  |                     |                |                              |                    |
|                       |                                 |                                  |                     |                |                              |                    |
| + -                   |                                 |                                  |                     |                |                              | Configure          |
| Hostname:             | ver.centos.tan                  |                                  |                     |                |                              |                    |

14. If your system will be destined as a server it's better to set static network configuration on Ethernet NIC by clicking on Configure button and add all your static interface settings like in the screenshot below, and when you're finished hit on Save button, disable and enable Ethernet card by switching the button to OFF and ON, and, then hit on Done to apply setting and go back to main menu.

| Ethernet     |                  | Editing eno16             | 777736             |              |           |
|--------------|------------------|---------------------------|--------------------|--------------|-----------|
| Intel Corpor | Connection name: | eno16777736               |                    |              |           |
|              | General Ethernet | 802.1x Security DCE       | 3 IPv4 Settings    | Pv6 Settings |           |
|              | Method: Manual   |                           |                    | ~            |           |
|              | Addresses        |                           |                    |              |           |
|              | Address          | Netmask                   | Gateway            | Add          |           |
|              | 192 168 1 50     | 24                        | 192,168.1.1        | Delete       |           |
|              | DNS servers:     | 192.168.1.1:8.8.8.8       |                    |              |           |
|              | Search domains:  |                           |                    |              |           |
|              | DHCP client (D)  |                           |                    |              |           |
|              | Require IPv4 a   | addressing for this conne | ection to complete |              |           |
|              | 1                |                           |                    | Routes       | Configure |

|                |          | Editing          | ens33 |               |                       |
|----------------|----------|------------------|-------|---------------|-----------------------|
| nnection name: | ens33    |                  |       |               |                       |
| General        | Ethernet | 802. Ix Security | DCB   | IPv4 Settings | IPv6 Settings         |
|                | -        |                  |       |               |                       |
| levice:        | ens33    |                  |       |               |                       |
| loned MAC addr | ess:     |                  |       |               |                       |
| ITU:           | automati | c                |       |               | - + byt               |
|                |          |                  |       |               |                       |
|                |          |                  |       |               |                       |
|                |          |                  |       |               |                       |
|                |          |                  |       |               |                       |
|                |          |                  |       |               |                       |
|                |          |                  |       |               |                       |
|                |          |                  |       |               |                       |
|                |          |                  |       |               | and the second second |

|                                                         |                                                    | Editing         | ens33 |               |               |
|---------------------------------------------------------|----------------------------------------------------|-----------------|-------|---------------|---------------|
| onnection name:                                         | 00033                                              |                 |       |               |               |
| General                                                 | Ethernet                                           | 802.1x Security | DCB   | IPv4 Settings | IPv6 Settings |
| Address Monu                                            | iatic (DHCP)<br>iatic (DHCP) addi                  | resses only     |       |               |               |
|                                                         |                                                    |                 |       |               |               |
| Addres Link-Li<br>Share<br>Addition Disabl              | ocal Only<br>d to other compu<br>ed<br>:h domains: | ters            |       |               |               |
| Addition Disabl<br>Additional searce<br>DHCP client ID: | ocal Only<br>d to other compu<br>ed<br>:h domains: | ters            |       |               |               |

15. Add the entries for Address, Netmask and Gateway as per your static IP environment. In my case I am using Address as 192.168.1.100, Netmask 255.255.255.0, Gateway as 192.168.1.1 and DNS servers as 8.8.8.8 8.8.4.4 These values may vary according to your network environment. After that press Save.

IMPORTANT: If you do not have an IPv6 internet connection, then set IPv6 from auto to ignore on the IPv6 tab, otherwise you won't be able to reach the internet from this server on IPv4 as CentOS seems to ignore the correct IPv4 setup then and uses IPv6 instead which fails.

|                                                                                                    |                                                                                         | Editing                   | ens33 |               |               |
|----------------------------------------------------------------------------------------------------|-----------------------------------------------------------------------------------------|---------------------------|-------|---------------|---------------|
| innection name:                                                                                               | 00033                                                                                   |                           |       |               |               |
| General                                                                                                    | Ethernet                                                                                | 802.1x Security           | DCB   | IPv4 Settings | IPv6 Settings |
| Address<br>Address<br>Address<br>Addre<br>Addre<br>Auton<br>Auton<br>Manu<br>DNS ser Link-L<br>Search ( Share | natic<br>natic, addresses o<br>natic, DHCP only<br>al<br>ocal Only<br>d to other comput | nly                       |       |               |               |
| IPv6 privacy ex                                                                                               | tensions: Disab                                                                         | led                       |       |               |               |
| Require IPv                                                                                                   | 5 addressing for th                                                                     | his connection to complet | 0     |               | Poutes        |

16. Next, we have to turn the connection ON as shown in the screenshot below. Further press Done.

| NETWORK & HOST NAME                                                           |                                                                                                    | CENTOS 7 INSTALLATIO |
|-------------------------------------------------------------------------------|----------------------------------------------------------------------------------------------------|----------------------|
| Ethernet (ens33)<br>Intel Corporation #25451M Gigalitä Ethernet Controller (C | Ethernet (ens33)<br>Connected<br>Hardware Address 00:0C:29:27:DF:14<br>Speed 1000 Mb/s<br>IP Address 192:168.1.1<br>Subnet Mask 255:255:255.0<br>Default Route 192:168.1.1 |                      |
| + –<br>Host name: server1.example.com                                         | DNS 8.8.8.8.8.4.4                                                                                                    | Configure            |

17. Now it's time to start installation process by pressing on Begin Installation button and set up a strong password for root account.

| IN         | STALLATION SUMMARY                  | CENTOS 7 INSTALLATIO                       |
|------------|-------------------------------------|--------------------------------------------|
|            |                                     | 🖽 de 🛛 🛛 Help!                             |
| CentOS SEC | URITY                               |                                            |
|            | SECURITY POLICY No profile selected |                                            |
| SOF        | TWARE                               |                                            |
|            | O INSTALLATION SOURCE               | SOFTWARE SELECTION<br>Minimal Install      |
| SYS        | TEM                                 |                                            |
|            | Automatic partitioning selected     | KDUMP<br>Kdump is enabled                  |
|            |                                     | Quit Brown Installation                    |
|            | We won't touch y                    | our disks until you click 'Begin Installat |

18. The installation process will start now and you get a small blue progress bar in the next windows. Now we have to set the ROOT PASSWORD and add a new non-root user in the USER CREATION option. I will first go for root password.

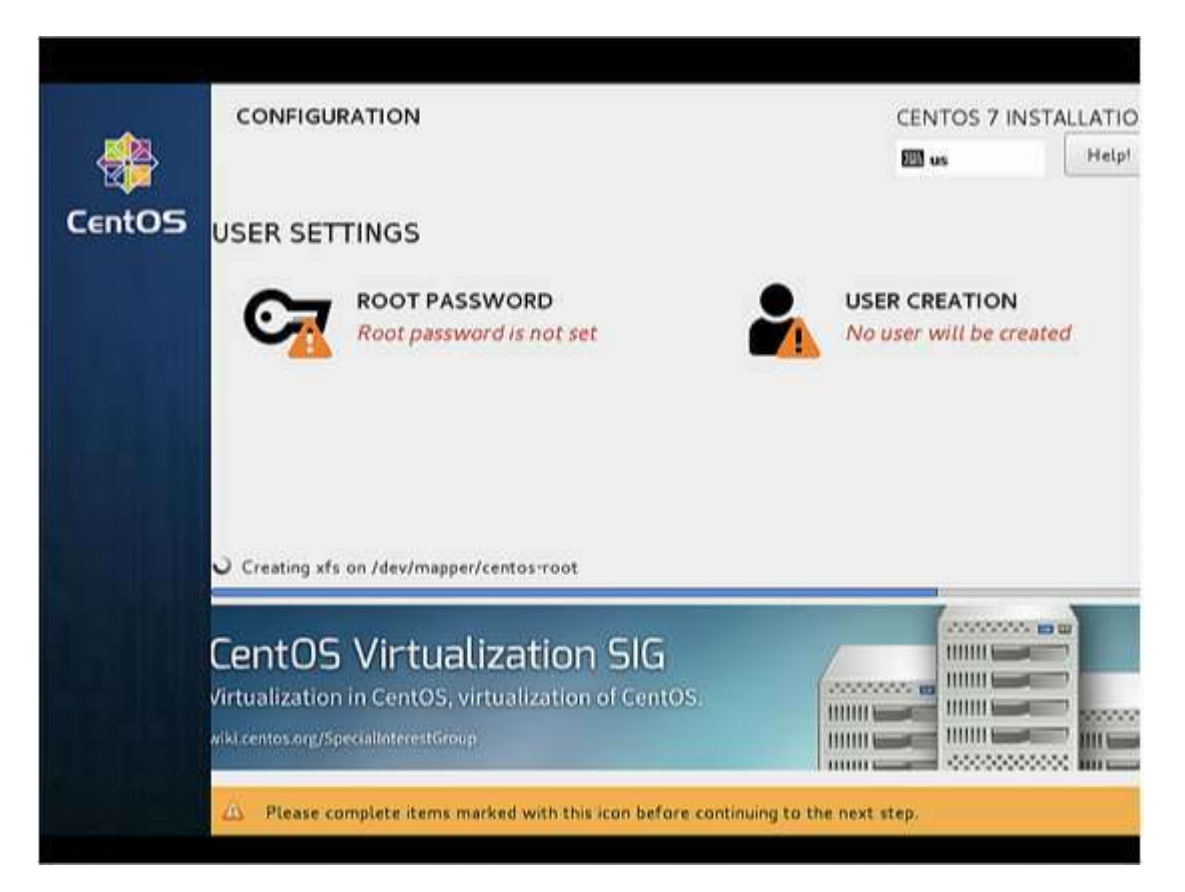

19. Enter a secure password of your choice and press Done

| ROOT PASSWORD  |                                           | CENTOS 7 INSTALLATI |
|----------------|-------------------------------------------|---------------------|
|                | International Contractions of Contraction | Les de Les de       |
| Root Password: |                                           | e root user.        |
|                | · · · · · · · · · · · · · · · · · · ·     | Good                |
| Confirm:       | ••••••                                    |                     |
|                |                                           |                     |
|                |                                           |                     |
|                |                                           |                     |
|                |                                           |                     |
|                |                                           |                     |
|                |                                           |                     |
|                |                                           |                     |
|                |                                           |                     |
|                |                                           |                     |
|                |                                           | 1                   |

20. Next we will go for USER CREATION.

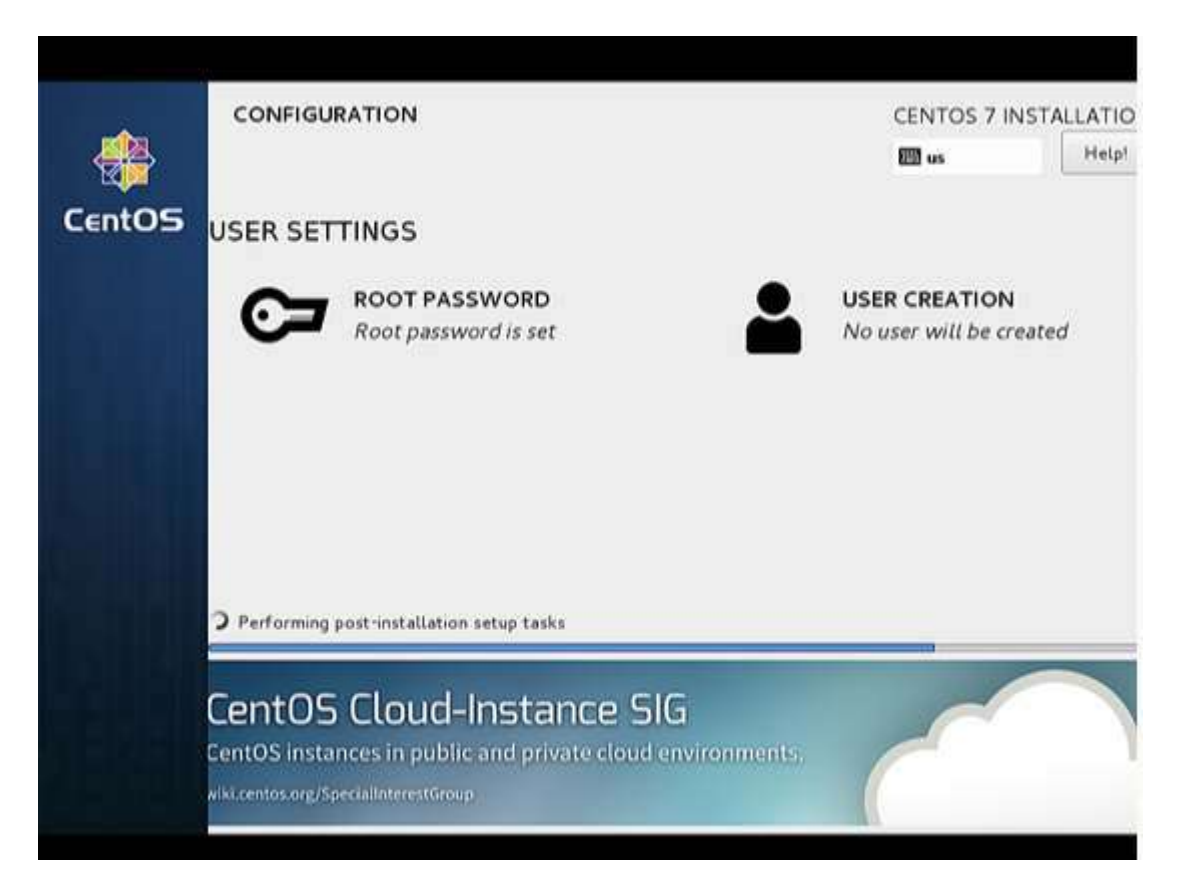

21. Next I will create user, as in my case I used the Full name "Administrator" and Username "administrator", check the option Require the password to use this account and then press Done. Off-course you can use any value as per your choice.

| TE USER          | CENTOS 7 I                                                                 | NSTALLATI |
|------------------|----------------------------------------------------------------------------|-----------|
|                  | 🖾 de                                                                       | Help      |
| Full name        | Administrator                                                              |           |
| User name        | administrator                                                              |           |
|                  | Tip: Keep your user name shorter than 32 characters and do not use spaces. |           |
|                  | C Make this user administrator                                             |           |
|                  | Require a password to use this account                                     |           |
| Password         |                                                                            |           |
|                  | Good                                                                       |           |
| Confirm password |                                                                            |           |
|                  | Advanced                                                                   |           |
|                  |                                                                            |           |
|                  |                                                                            |           |
|                  |                                                                            |           |
|                  |                                                                            |           |

22. Press Finish. Have patience and wait for the completion of the setup.

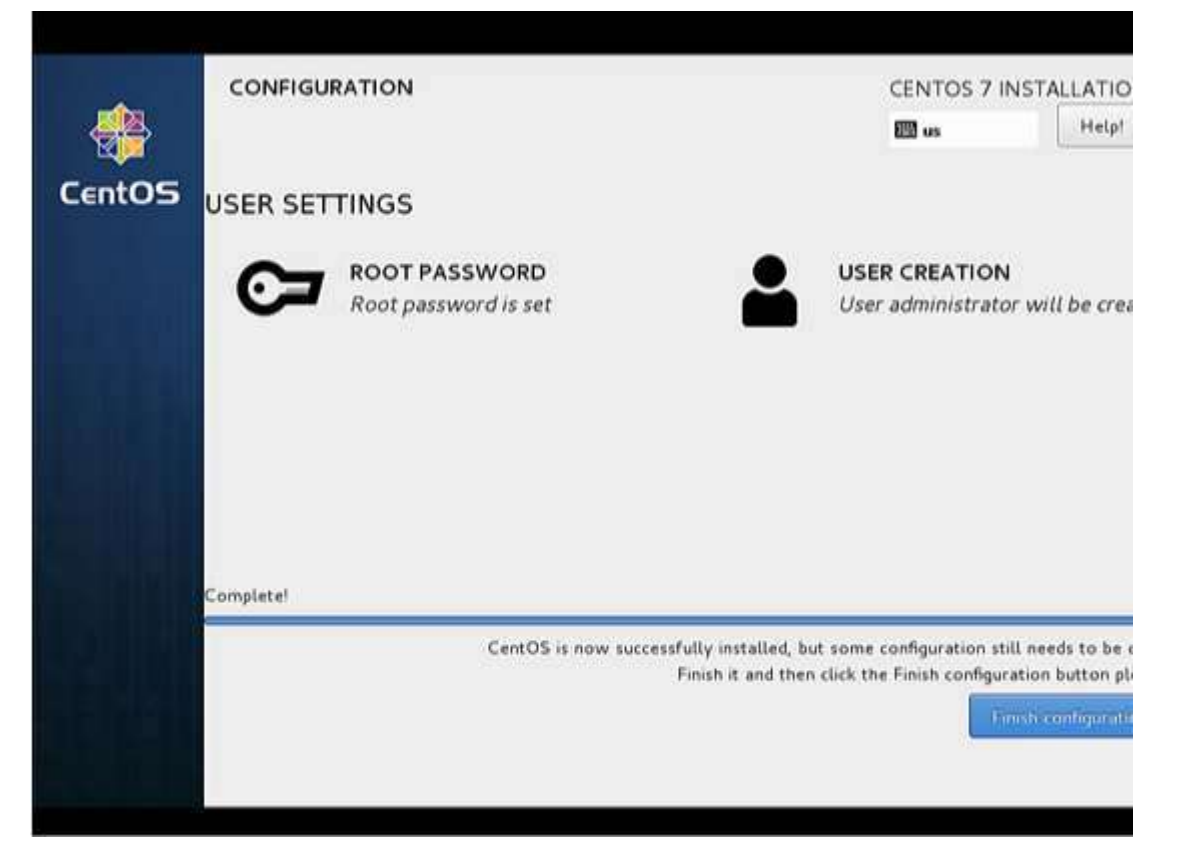

23. After completion of the installation, it will ask to reboot the server, just press Finish configuration.

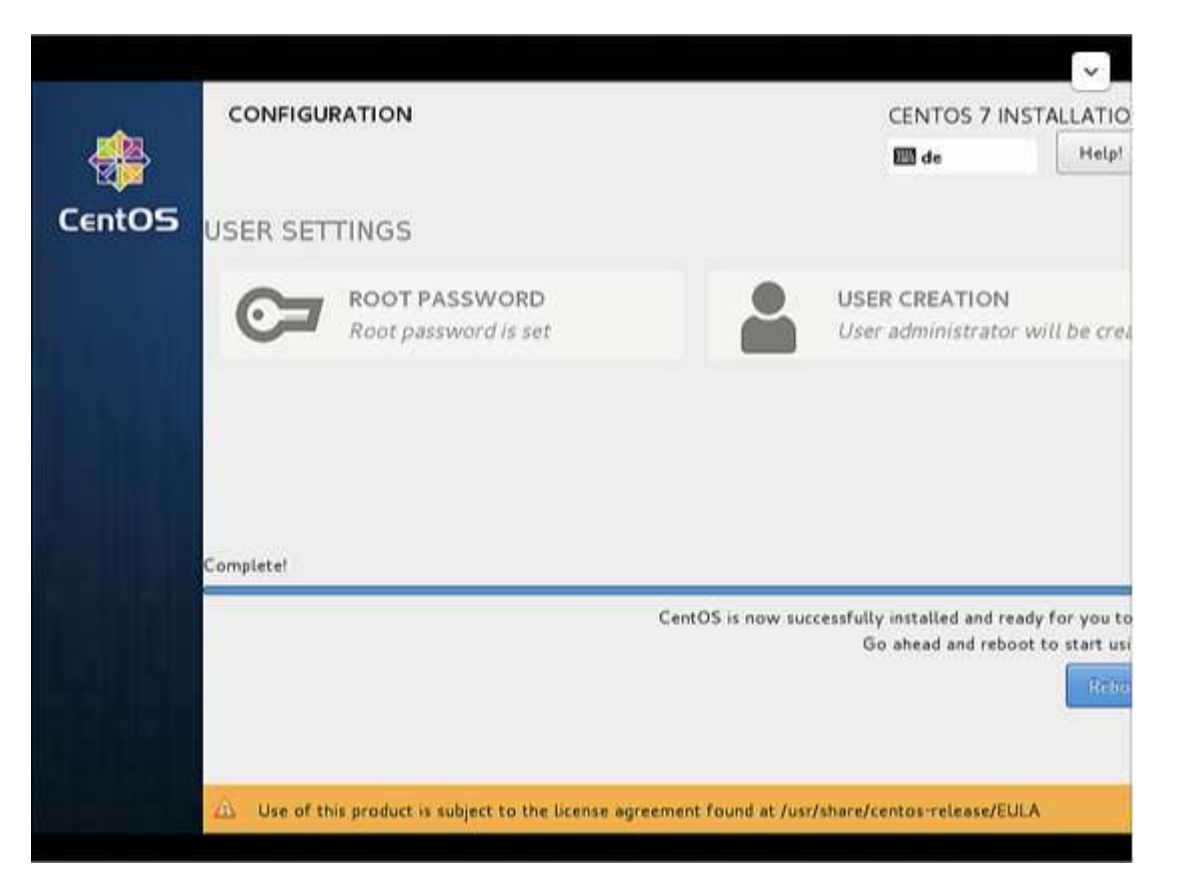

24. The server reboots and will request your username and password afterwards.

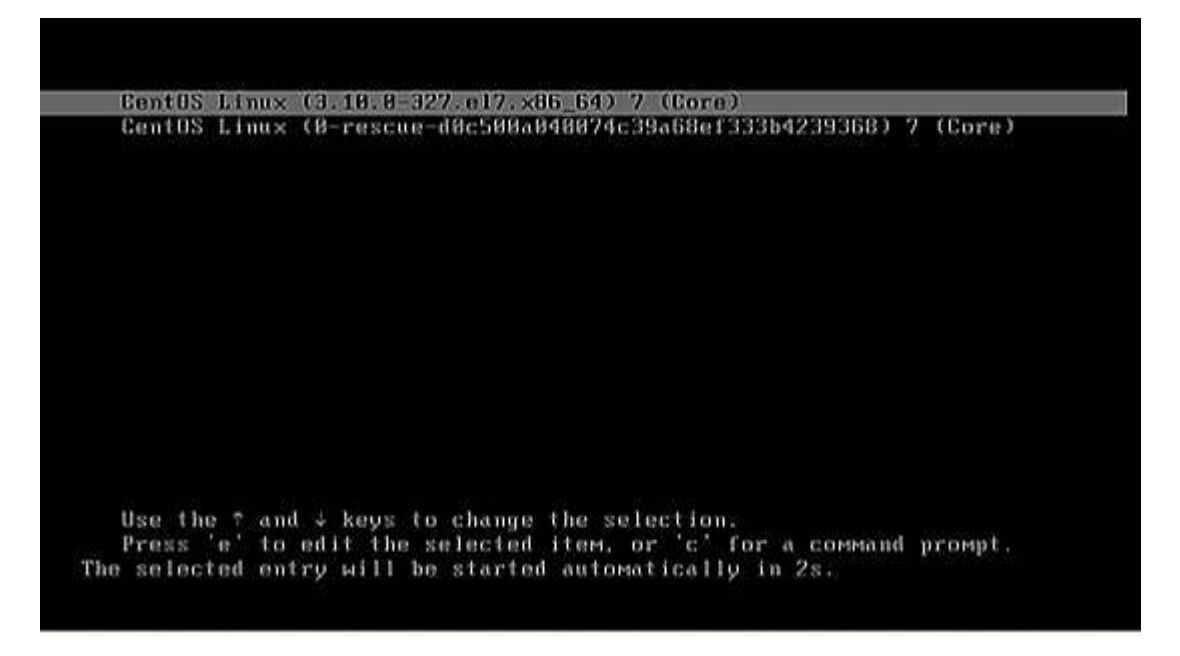

Congratulation! You have now installed last version of CentOS on your bare new machine. Remove any installation media and reboot your computer so you can login to your new minimal CentOS 7 environment and perform other system tasks, such as update you system and install other useful software needed to run day to day tasks.

25. Now we are ready to do login with the user that we just created above or we can use the root credentials.

First Login on CentOS

Login as root user to the server so we can do some final installation steps.

The first one is to install all available updates with yum.

yum update

confirm with "y" to proceed with the installation of the updates.

I will install two command line editors to be able to edit configuration files on the shell:

```
yum install nano vim
```

**Network Configuration** 

CentOS 7.2 minimal don't come pre-installed with the ifconfig command we will install it as follows:

yum install net-tools

If you want to change or see the network configuration file, just edit the file

```
nano /etc/sysconfig/network-scripts/ifcfg-ens33
```

It will be like this when you configured a static IP address:

```
TYPE="Ethernet"
BOOTPROTO="none"
DEFROUTE="yes"
IPV4_FAILURE_FATAL="no"
IPV6INIT="no"
IPV6_AUTOCONF="yes"
IPV6_DEFROUTE="yes"
IPV6_PEERDNS="yes"
IPV6_PEERROUTES="yes"
IPV6_FAILURE_FATAL="no"
NAME="ens33"
UUID="eb1ba0ce-af9f-4953-a6a7-3d05a15c8d4f"
DEVICE="ens33"
ONBOOT="yes"
IPADDR="192.168.1.100"
PREFIX="24"
GATEWAY="192.168.1.1"
DNS1="192.168.1.1"
DNS2="8.8.8.8"
DNS3="8.8.4.4"
    Or like this when you use DHCP:
TYPE="Ethernet"
BOOTPROTO="dhcp"
DEFROUTE="yes"
IPV4_FAILURE_FATAL="no"
IPV6INIT="yes"
IPV6_AUTOCONF="yes"
IPV6_DEFROUTE="yes"
```

```
IPV6_FAILURE_FATAL="no"
NAME="ens33"
UUID="eblba0ce-af9f-4953-a6a7-3d05a15c8d4f"
DEVICE="ens33"
ONBOOT="yes"
HWADDR="00:50:56:15:23:79"
PEERDNS="yes"
PEERROUTES="yes"
IPV6_PEERDNS="yes"
IPV6_PEERROUTES="yes"
IPV6_PRIVACY="no"
```

Change the values if required.

Note: The above DEVICE name may vary so please check the equivalent file in the directory /etc/sysconfig/network-scripts.

Adjust /etc/hosts

Adjust the file /etc/hosts as follows:

nano /etc/hosts

Make the values like this:

```
127.0.0.1 localhost localhost.localdomain localhost4 localhost4.localdomain4
192.168.1.100 server1.example.com server1
::1 localhost localhost.localdomain localhost6 localhost6.localdomain6
```

Congratulations! Now we have basic minimal CentOS 7 server setup

Now you may prefer to use GUI instead, here is a variety of flavor you could choose from:

Installing GNOME-Desktop:

Install GNOME Desktop Environment by entering.

# yum -y groups install "GNOME Desktop"

To start the GUI enter after finishing installation:

# startx

| S C > Alterna       |          |            | ٩         | = <b>C</b> < |
|---------------------|----------|------------|-----------|--------------|
| Places<br>OR Recent | Desktop  | Documents  | Downloads | Music        |
| Documents           | Fictures | Public     | Templates | Videos       |
| Trash<br>Devices    |          | <b>k</b> . |           |              |
|                     |          |            |           |              |
|                     |          |            |           |              |

How to use GNOME Shell?

The default GNOME Desktop of CentOS 7 starts with classic mode but if you'd like to use GNOME Shell, set like follows:

Option A: If you start GNOME with startx, set like follows.

```
# echo "exec gnome-session" >> ~/.xinitrc
# startx
```

Option B: set the system graphical login systemctl set-default graphical.target and reboot the system. After system starts

- 1. Click the button which is located next to the "Sign In" button.
- 2. Select "GNOME" on the list. (The default is GNOME Classic)
- 3. Click "Sign In" and log in with GNOME Shell.

| K         | Session<br>KDE Plasma Workspace<br>KDE Plasma Workspace (failsafe session)<br>Cinnamon<br>Cinnamon (Software Rendering)<br>• GNOME |
|-----------|----------------------------------------------------------------------------------------------------|
| Password. | GNOME Classic<br>Custom<br>MATE                                                                                                    |
| Cancel    | XTCE Session                                                                                                    |

GNOME shell starts like follows:

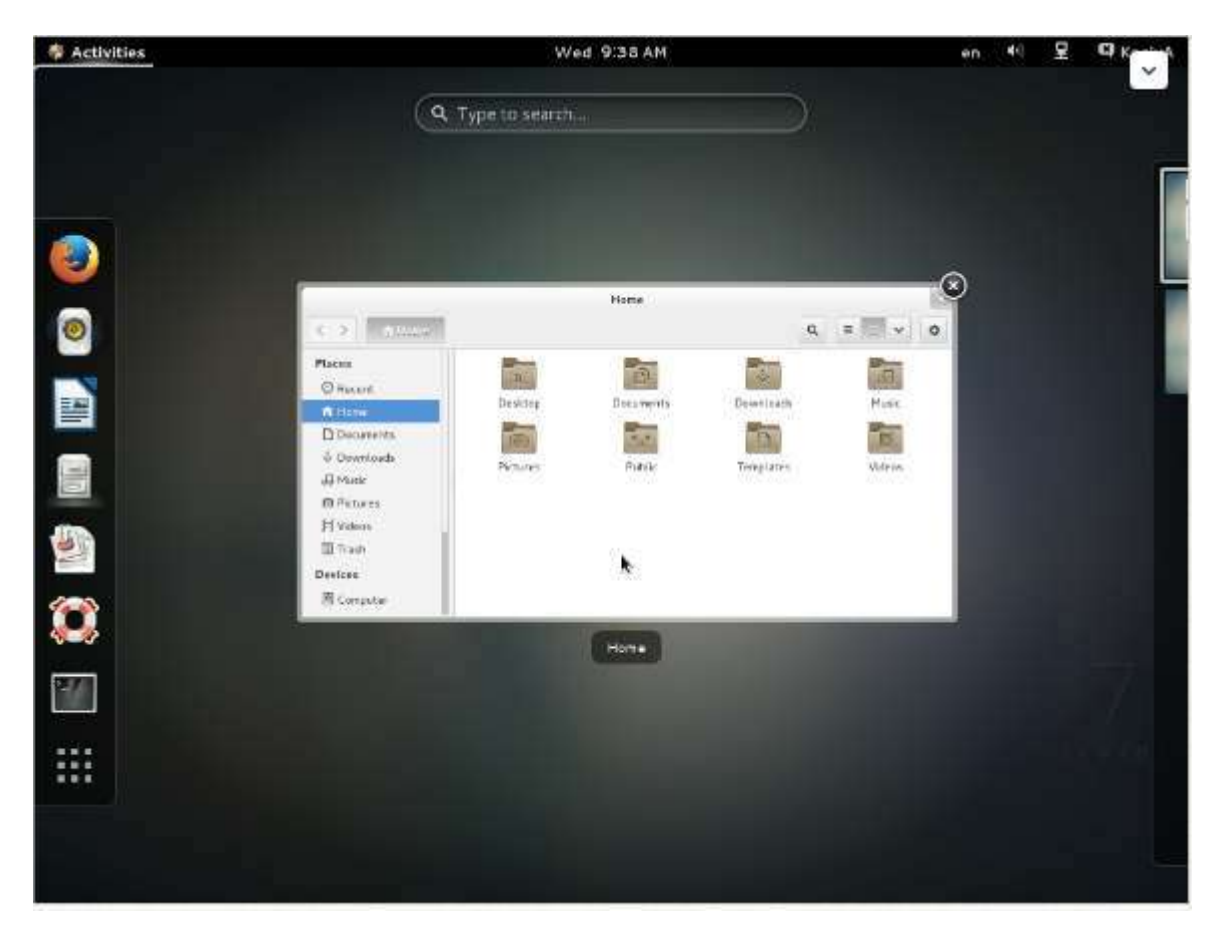

Installing KDE-Desktop:

Install KDE Desktop Environment by entering

# yum -y groups install "KDE Plasma Workspaces"

Input a command like below after finishing installation:

```
# echo "exec startkde" >> ~/.xinitrc
# startx
```

KDE Desktop Environment starts like follows:

| Internet   Accessories   Search:   Accessories   Search:   Accessories <tr< th=""><th></th><th></th><th></th><th></th><th></th><th>Desktop</th></tr<>                                                                                                    |                              |                                                        |                           |                                  |              | Desktop    |
|----------------------------------------------------------------------------------------------------|------------------------------|--------------------------------------------------------|---------------------------|----------------------------------|--------------|------------|
| Fraces   Prote   Prote   Poot   Poot </th <th></th> <th></th> <th>ka<br/>Me Find 🛯 🖬 Preview</th> <th>siya - Dolphin<br/>🕂 Solit 🛞 Comm</th> <th>al "</th> <th>ବାଦ ବ</th>                                                                                                    |                              |                                                        | ka<br>Me Find 🛯 🖬 Preview | siya - Dolphin<br>🕂 Solit 🛞 Comm | al "         | ବାଦ ବ      |
| Search:      Pictures   Public      Pictures   Public   Pictures   Public   Pictures   Public   Pictures   Public   Pictures   Public   Pictures   Public   Pictures   Public   Pictures   Public   Pictures   Public   Pictures   Public   Pictures   Public   Pictures   Public   Pictures   Public   Pictures   Public   Pictures Pictures                                                                 |                              | Flaces<br>Herns<br>Network<br>Poot<br>Tresh<br>Devices | > Home                    | Documents                        | Downloads    | Music      |
| Search:<br>All applicators<br>Accessories<br>Desktob Accessories<br>Craphics<br>Craphics<br>Craphics<br>Sound & Video<br>System Tools<br>Nortes<br>All applicators<br>Computer Recently Lised<br>Lisex                                                                                                    | CashyA (kashya) on localhost | localdomain                                            | Dictures                  | Gublic                           | Templates    | Vitore     |
| Accessories   Desktop accessories   Cosphies   Fremet   Office   Office   Sound & Video   System Tools                                                                                                    | Search: [                    |                                                        | 1. Fitching               | Parine.                          | (entiplaters | - Allandar |
| Desktos accesories   Image: Craphics   Image: Craphics< | Accessones                   | All Applest                                            | inten<br>B                |                                  |              |            |
| internet   Office   Sound & Video   System Tools                                                                                                    | Graphics                     |                                                        | *                         |                                  |              |            |
| Storders                                                                                                    | internet                     |                                                        | • 1998                    |                                  |              |            |
| Sound & Video<br>System Tools                                                                                                    | Office                       |                                                        | 8 Folders                 |                                  |              |            |
| System Tools                                                                                                    | Sound & Video                |                                                        |                           |                                  |              |            |
| Nerites Applications Computer Recently Used Leave                                                                                                    | System Tools                 |                                                        | R.                        |                                  |              |            |
| worldes Applications Computer Recently Used Leave                                                                                                    |                              | <b>h</b>                                               |                           |                                  |              |            |
| averites Applications Computer Recently Used Leave                                                                                                    | 🎸 🤬 📭                        | 0                                                      |                           |                                  |              |            |
|                                                                                                    | Raverites Applications Comp  | uter Recently Used Leav                                | Ne.                       |                                  |              |            |

Installing MATE Desktop Environment:

Install MATE Desktop Environment by entering.

# yum --enablerepo=epel -y groups install "MATE Desktop"

Input a command like below after finishing installation:

```
# echo "exec /usr/bin/mate-session" >> ~/.xinitrc
# startx
```

MATE Desktop Environment starts.

| oplications Place | is System 🖃 📶 📵                                                                                                    |                                                  |                     |                 | - 🥼 🛒 Wed Jan 20.        |
|-------------------|----------------------------------------------------------------------------------------------------|--------------------------------------------------|---------------------|-----------------|--------------------------|
| Computer          | Hie Edit View Go B<br>Eace + Preva<br>Places + X                                                                                                    | sokmarks Help<br>** * 3 @ 6<br>2 • <b>Kasiya</b> | kasiya              | s 🕞 Ican View 🚦 | <b>d</b>                 |
| Fast              | Computer<br>Computer<br>Costure<br>Desktop<br>Costuments<br>Countents<br>Count | Desktop<br>Fictures                              | Documents<br>Public | Downloads       | Music<br>Music<br>Videos |
|                   | U.                                                                                                    | tems. Free space: 7.5                            | GB                  |                 | đ                        |
|                   |                                                                                                    |                                                  |                     |                 |                          |
|                   |                                                                                                    |                                                  |                     |                 |                          |

Installing Xfce Desktop Environment:

Install Xfce Desktop Environment by entering.

# yum --enablerepo=epel -y groups install "Xfce"

Input a command like below after finishing installation:

```
# echo "exec /usr/bin/xfce4-session" >> ~/.xinitrc
# startx
```

Xfce Desktop Environment starts.

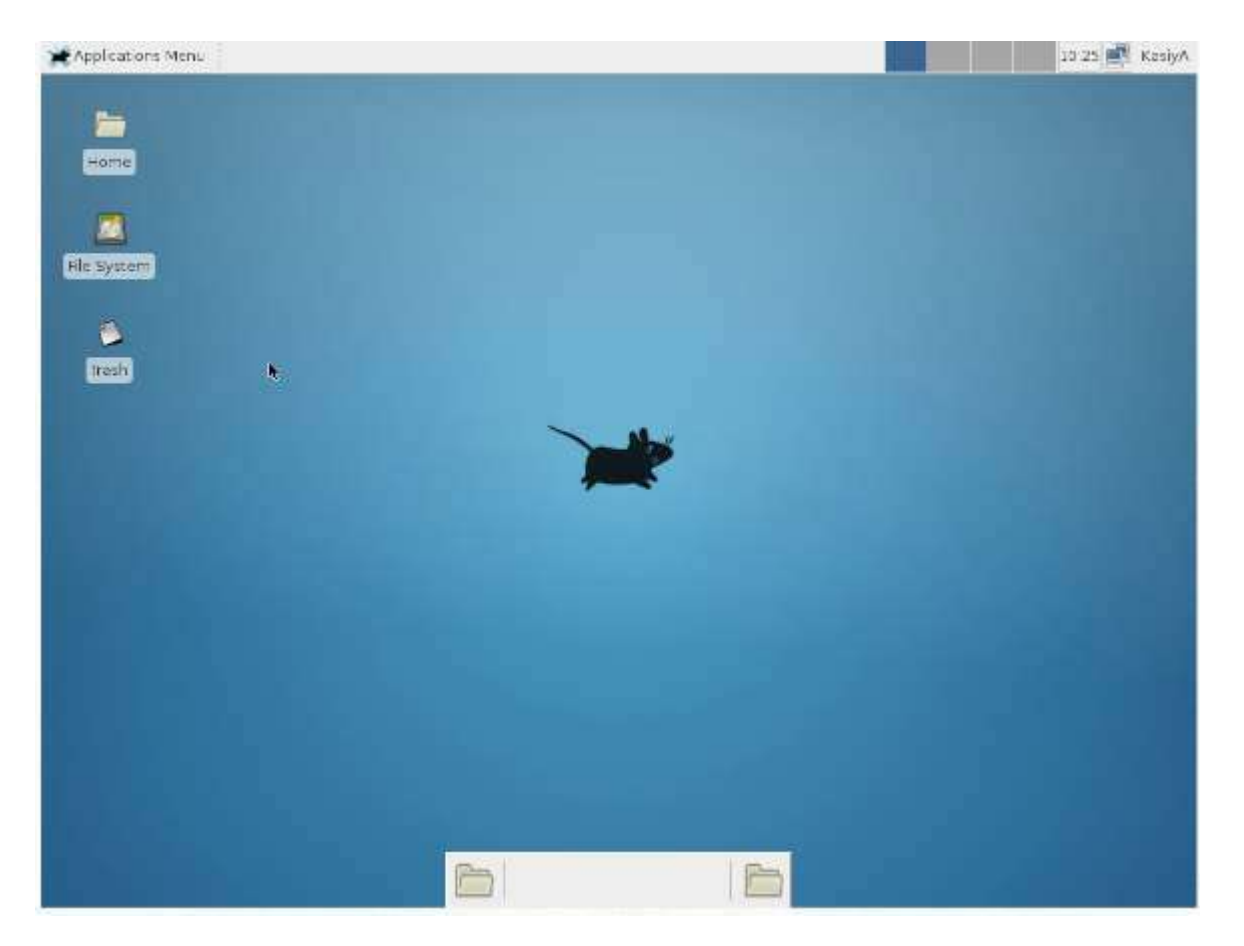

#### OTHER WAY TO DO IT:

Rather than make use of the hacking of a startx command into a .xinitrc file, it's probably better to tell Systemd that you want to boot into a graphical GUI vs. the terminal.

To accomplish this simply do the following:

```
$ sudo yum groupinstall "GNOME Desktop"
$ ln -sf /lib/systemd/system/runlevel5.target /etc/systemd/system/default.target
```

Then simply reboot.

The last bit will associate the runlevel 5 target as your default with respect to Systemd.

Doing it with Systemd

You can also use Systemd to accomplish this. This is arguably the better method since you're managing the state of the system directly through Systemd and its CLIs.

You can see what your current default target is:

```
$ sudo systemctl get-default
multi-user.target
```

And then change it to graphical:

```
$ sudo systemctl set-default
```

#### Targets

In Systemd the targets runlevel5.target and graphical.target are identical. So too are runlevel2.target and multi-user.target.

| Runlevel | Target Units         |                  | Description                               |
|----------|----------------------|------------------|-------------------------------------------|
| 0        | runlevel0.target, po | oweroff.target   | Shut down and power off the system.       |
| 1        | runlevel1.target, re | escue.target     | Set up a rescue shell.                    |
| 2        | runlevel2.target, mu | ulti-user.target | Set up a non-graphical multi-user system. |
| 3        | runlevel3.target, mu | ulti-user.target | Set up a non-graphical multi-user system. |
| 4        | runlevel4.target, mu | ulti-user.target | Set up a non-graphical multi-user system. |
| 5        | runlevel5.target, gi | raphical.target  | Set up a graphical multi-user system.     |
| 6        | runlevel6.target, re | eboot.target     | Shut down and reboot the system.          |

RHEL / CentOS Linux Install Core Development Tools Automake, Gcc (C/C++), Perl, Python & Debuggers

Q. How do I install all developer tools such as GNU GCC C/C++ compilers, make and others, after installing CentOS or RHEL or Fedora Linux from a shell prompt?

You need to install 'Development Tools' group on RHEL/CentOS/Fedora/Scientific/Red Hat Enterprise Linux. These tools include core development tools such as automake, gcc, perl, python, and debuggers which is required to compile software and build new rpms:

- 1. flex
- 2. gcc c/c++ compiler
- 3. redhat-rpm-config
- 4. strace
- 5. rpm-build
- 6. make
- 7. pkgconfig
- 8. gettext
- 9. automake
- 10. strace64
- 11. gdb
- 12. bison
- 13. libtool
- 14. autoconf
- 15. gcc-c++ compiler
- 16. binutils and all dependencies.

Installation:

Open the terminal or login over ssh session and type the following command as root user:

```
# yum groupinstall 'Development Tools'
```

#### Sample outputs that follows:

```
Loading "fastestmirror" plugin
Loading mirror speeds from cached hostfile
* base: mirror.steadfast.net
* updates: dist1.800hosting.com
* addons: centos.mirrors.tds.net
* extras: dist1.800hosting.com
Setting up Group Process
Loading mirror speeds from cached hostfile
* base: mirror.steadfast.net
* updates: dist1.800hosting.com
* addons: centos.mirrors.tds.net
* extras: dist1.800hosting.com
Package make - 1:3.81-3.el5.i386 already installed and latest version
Package gettext - 0.14.6-4.el5.i386 already installed and latest version
Package binutils - 2.17.50.0.6-6.el5.i386 already installed and latest version
Resolving Dependencies
--> Running transaction check
---> Package automake.noarch 0:1.9.6-2.1 set to be updated
---> Package frysk.i686 0:0.0.1.2008.03.19.rh1-1.el5 set to be updated
--> Processing Dependency: libgcj.so.7rh for package: frysk
--> Processing Dependency: glib-java >= 0.2.6 for package: frysk
---> Package autoconf.noarch 0:2.59-12 set to be updated
--> Processing Dependency: imake for package: autoconf
---> Package rcs.i386 0:5.7-30.1 set to be updated
---> Package strace.i386 0:4.5.16-1.el5.1 set to be updated
---> Package redhat-rpm-config.noarch 0:8.0.45-24.el5 set to be updated
---> Package elfutils.i386 0:0.125-3.el5 set to be updated
--> Processing Dependency: libdw.so.1 for package: elfutils
. . . . . . . . . . .
. . . .
Transaction Summary
_____
Install 105 Package(s)
Update 0 Package(s)
        0 Package(s)
Remove
Total download size: 127 M
Is this ok [y/N]: y
Downloading Packages:
00:12
01:03
00:10
00:03
00:11
```

Now you can compile and use any application on your system.

#### Verification

To display Gnu gcc/c/c++ compiler version type:

\$ gcc --version

#### Sample outputs:

gcc (GCC) 4.4.7 20120313 (Red Hat 4.4.7-4) Copyright (C) 2010 Free Software Foundation, Inc. This is free software; see the source for copying conditions. There is NO warranty; not even for MERCHANTABILITY or FITNESS FOR A PARTICULAR PURPOSE.

How do I list all currently running services in Fedora / RHEL / CentOS Linux server?

There are various ways and tools to find and list all running services under Fedora / RHEL / CentOS Linux systems.

```
service command - list running services
```

The syntax is as follows for CentOS/RHEL 6.x and older (pre systemd):

```
service --status-all
service --status-all | more
service --status-all | grep ntpd
service --status-all | less
```

Print the status of any service. To print the status of apache (httpd) service:

service httpd status

List all known services (configured via SysV)

chkconfig --list

List service and their open ports

netstat -tulpn

#### Turn on / off service

```
ntsysv
chkconfig service off
chkconfig service on
chkconfig httpd off
chkconfig ntpd on
```

ntsysv is a simple interface for configuring runlevel services which are also configurable through chkconfig. By default, it configures the current runlevel. Just type ntsysv and select service you want to run.

A note about RHEL/CentOS 7.x with systemd

If you are using systemd based distro such as Fedora Linux v22/23/24 or RHEL/CentOS Linux 7.x+. Try the following command to list running services using the systemctl command. It control the systemd system and service manager.

To list systemd services on CentOS/RHEL 7.x+ use

#### The syntax is:

```
systemctl
systemctl | more
systemctl | grep httpd
systemctl list-units --type service
systemctl list-units --type mount
```

#### To list all services:

systemctl list-unit-files

#### Sample outputs:

| [vivek@centos7 ~]\$ systemctl list-unit-files |          |
|-----------------------------------------------|----------|
| UNIT FILE                                     | STATE    |
| proc-sys-fs-binfmt_misc.automount             | static   |
| dev-hugepages.mount                           | static   |
| dev-mqueue.mount                              | static   |
| proc-sys-fs-binfmt_misc.mount                 | static   |
| sys-fs-fuse-connections.mount                 | static   |
| sys-kernel-config.mount                       | static   |
| sys-kernel-debug.mount                        | static   |
| tmp.mount                                     | disabled |
| brandbot.path                                 | disabled |
| systemd-ask-password-console.path             | static   |
| systemd-ask-password-plymouth.path            | static   |
| systemd-ask-password-wall.path                | static   |
| session-1.scope                               | static   |
| auditd.service                                | enabled  |
| autovt@.service                               | disabled |
| blk-availability.service                      | disabled |
| brandbot.service                              | static   |
| console-getty.service                         | disabled |
| console-shell.service                         | disabled |
| container-getty@.service                      | static   |
| cpupower.service                              | disabled |
| crond.service                                 | enabled  |
| dbus-org.freedesktop.hostnamel.service        | static   |
| dbus-org.freedesktop.localel.service          | static   |
| dbus-org.freedesktop.login1.service           | static   |
| dbus-org.freedesktop.machine1.service         | static   |
| dbus-org.freedesktop.network1.service         | invalid  |
| dbus-org.freedesktop.NetworkManager.service   | enabled  |
| dbus-org.freedesktop.nm-dispatcher.service    | enabled  |
| dbus-org.freedesktop.timedate1.service        | static   |
| dbus.service                                  | static   |
| debug-shell.service                           | disabled |

above image shows List all units installed on the CentOS /RHEL 7 systemd based system, along with their current states

To view processes associated with a particular service (cgroup), you can use the systemd-cgtop command. Like the top command, systemd-cgtop lists running processes based on their service:

systemd-cgtop

Sample outputs:

| Path                                        | Tasks | *CPU   | Memory   | Input/s    |
|---------------------------------------------|-------|--------|----------|------------|
| Output/s                                    |       |        | 2010000  | 1997       |
|                                             | 100   |        | 1000 200 |            |
| 1                                           | 85    | 0.3    | 240.1M   | <b>T</b> . |
| -                                           | 2     | - F 19 |          |            |
| /system.silce/NetworkManager.service        | 4     | 1.00   | 0.00     | 7.         |
| /system_slice/auditd_service                | 3     | 121    | -        |            |
| -                                           | ÷     |        |          |            |
| /system.slice/crond.service                 | 1     | -      | -        |            |
| -                                           |       |        |          |            |
| /system.slice/dbus.service                  | 1     |        | -        |            |
|                                             |       |        |          |            |
| /system.slice/lvm2-lvmetad.service          | 1     |        | -        |            |
|                                             |       |        |          |            |
| /system.slice/polkit.service                | 1     | 121    | 12       | -          |
|                                             |       |        |          |            |
| /system.slice/postfix.service               | 3     | (m)    | -        | -          |
|                                             |       |        |          |            |
| /system.slice/rsyslog.service               | 1     | -      | -        |            |
|                                             |       |        |          |            |
| /system.slice/sshd.service                  | 1     |        | . 7      | 75         |
| -                                           |       |        |          |            |
| /system.slice/tty.slice/getty@tty1.service  | 1     | -      | -        | -          |
| -                                           |       | 19424  | 125      | 141        |
| /system.sitce/systemu-jodinaid.selvice      | 1     |        | -        | _          |
| /system_slice/systemd=logind_service        | 1     | -      |          | _          |
| -                                           |       |        |          |            |
| /system.slice/systemd-udevd.service         | 1     | -      |          |            |
| -                                           |       |        |          |            |
| /system.slice/tuned.service                 | 1     | 12     |          |            |
| -                                           |       |        |          |            |
| /system.slice/wpa_supplicant.service        | 1     | -      | -        |            |
|                                             |       |        |          |            |
| /user.slice/user-0.slice/session-2.scope    | 1     | 1.000  | -        | -          |
|                                             |       |        |          |            |
| /user.slice/user-1000.slice/session-1.scope | 4     |        | -        |            |
| -                                           |       |        |          |            |

To list SysV services only on CentOS/RHEL 7.x+ use (does not include native systemd services)

chkconfig --list

#### Sample outputs:

| [vive          | k@centos                      | 7 -]\$ chkc                            | onfig -                          | -list                              |                                 |                     |                       |                             |
|----------------|-------------------------------|----------------------------------------|----------------------------------|------------------------------------|---------------------------------|---------------------|-----------------------|-----------------------------|
| Note:          | This ou<br>systemd<br>systemd | tput shows<br>services.<br>configura   | SysV so<br>SysV co<br>tion.      | ervices o<br>onfigura              | only and<br>tion dat            | does no<br>a might  | t include<br>be overr | a native<br>idden by native |
|                | If you<br>To see<br>'system   | want to li<br>services e<br>ctl list-d | st syste<br>nabled (<br>ependen) | amd serv<br>on partic<br>cies [ta: | ices use<br>cular ta<br>rget]'. | 'system<br>rget use | ctl list              | -unit-files'.               |
| netco<br>netwo | nsole<br>rk                   | 0:off<br>0:off                         | 1:off<br>1:off                   | 2:off<br>2:on                      | 3:off<br>3:on                   | 4:off<br>4:on       | 5:off<br>5:on         | 6:off<br>6:off              |
| netwo          | rk                            | 0:off                                  | 1:off                            | 2:on                               | 3:on                            | 4:on                | 5:on                  | 6:off                       |

Fig.02: List Sysv based services on systemd

#### FIREWALL HOW TO:

https://www.digitalocean.com/community/tutorials/how-to-set-up-a-firewall-using-firewalld-on-centos-7

#### References

- https://wiki.centos.org/Documentation
- https://www.centos.org/docs/5/
- https://wiki.centos.org/Manuals/ReleaseNotes/CentOS7
- Install Gnome GUI on CentOS 7 / RHEL 7
- 8.3. WORKING WITH SYSTEMD TARGETS

**Documentation How To guide for CentOS** 

CentOS versions 2 - 5

CentOS version 7

CentOS 7 is fully based on RedHat the detail documentation, examples and system administration guides are located here:CentOS 7 full documention

Read Getting started with centos online: https://riptutorial.com/centos/topic/7640/getting-startedwith-centos

# Credits

| S.<br>No | Chapters                    | Contributors                   |
|----------|-----------------------------|--------------------------------|
| 1        | Getting started with centos | Community, Krasimir Vatchinsky |